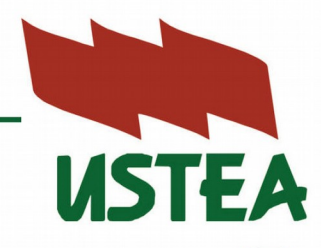

ASTEA por la pública

## PASOS PARA SOLICITAR LA TARJETA DIPA 1. Acceder a: http://www.juntadeandalucia.es/educacion/apl/dipa/ 2. Introducir el nombre de usuario y contraseña de SENECA. 3. Hacer clic en tarjeta temporal y subir un archivo con nuestra fotografía. 4. Hacer clic en descargar tarjeta temporal (aquí todavía no salen las matrices). 5. Hacer clic en **DUPLICADO DE TARJETA FÍSICA EN PDF**. 6. Hacer clic en enviar SMS y te envían un código que se deberá introducir en la web. 7. Se habrá generado la tarjeta DIPA en PDF con la matriz para poder realizar los trámites con firma. informa

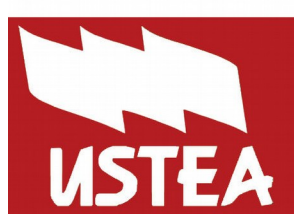

~